Temperature transmitter

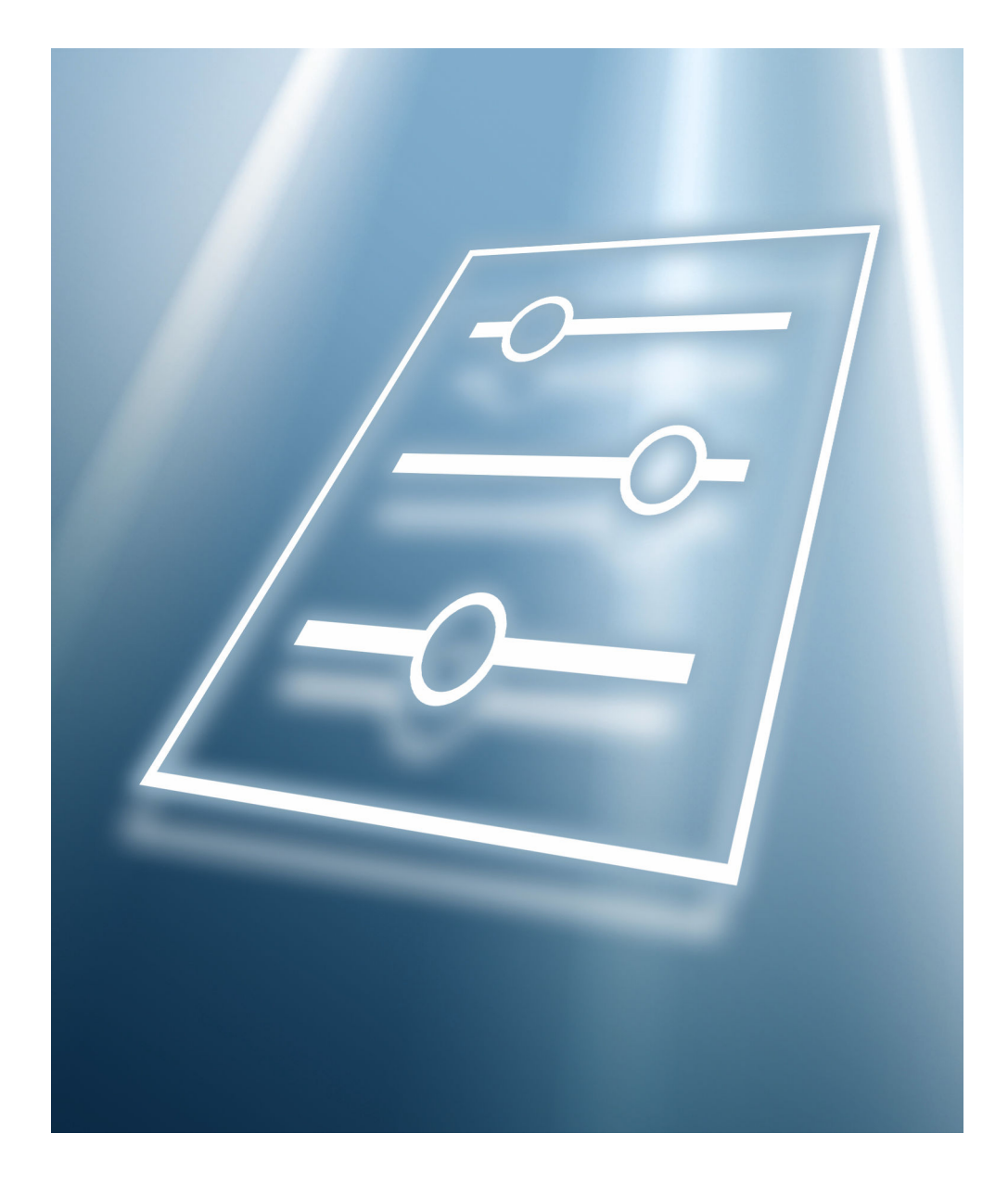

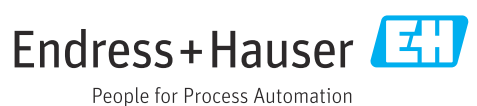

# Table of contents

| 1                                      | About this document 4                                                                                                    |
|----------------------------------------|----------------------------------------------------------------------------------------------------|
| 1.1<br>1.2                             | Document function4Target group4                                                                                                    |
| 1.3<br>1.4                             | Documentation                                                                                                    |
| 2                                      | Overview of the operating menu 7                                                                                                    |
| 3                                      | "Guidance" menu 14                                                                                                    |
| 3.1<br>3.2                             | "Commissioning" wizard 14<br>"Import / Export" submenu 21                                                                                                    |
| 4                                      | "Diagnostics" menu 22                                                                                                    |
| 4.1<br>4.2<br>4.3<br>4.4<br>4.5<br>4.6 | "Active diagnostics" submenu23"Diagnostic list" submenu24"Event logbook" submenu25"Simulation" submenu26"Diagnostic settings" submenu27"Minimum/maximum values" submenu28 |
| 5                                      | "Application" menu                                                                                                    |
| 5.1<br>5.2<br>5.3<br>5.4               | "Measured values" submenu31"Sensor" submenu34"Current output " submenu40"HART configuration" submenu42                                                                    |
| 6                                      | "System" menu 43                                                                                                    |
| 6.1<br>6.2<br>6.3                      | "Device management" submenu 45<br>"User management" submenu 47<br>"Information" submenu                                                                                   |

# 1 About this document

### 1.1 Document function

The document is part of the Operating Instructions and serves as a reference for parameters, providing a detailed explanation of each individual parameter of the operating menus.

It is used to perform tasks that require detailed knowledge of the function of the device:

- Optimal adaptation of the measurement to difficult conditions
- Detailed configuration of the communication interface
- Error diagnostics in difficult cases

### 1.2 Target group

The document is aimed at specialists who work with the device over the entire life cycle and perform specific configurations.

### 1.3 Using this document

### 1.3.1 Symbols for certain types of information

| Symbol    | Meaning                                                                  |
|-----------|--------------------------------------------------------------------------|
|           | <b>Permitted</b><br>Procedures, processes or actions that are permitted. |
|           | <b>Preferred</b><br>Procedures, processes or actions that are preferred. |
| ×         | Forbidden<br>Procedures, processes or actions that are forbidden.        |
| i         | <b>Tip</b><br>Indicates additional information.                          |
|           | Reference to documentation                                               |
|           | Reference to page                                                        |
|           | Reference to graphic                                                     |
| •         | Notice or individual step to be observed                                 |
| 1., 2., 3 | Series of steps                                                          |
| 4         | Result of a step                                                         |
| ?         | Help in the event of a problem                                           |
|           | Visual inspection                                                        |
| A0028662  | Operation via local display                                              |
| A0028663  | Operation via operating tool                                             |
| A0028665  | Write-protected parameter                                                |

| Symbol | Meaning                                                                     | Symbol    | Meaning                                                                     |
|--------|-----------------------------------------------------------------------------|-----------|-----------------------------------------------------------------------------|
|        | <b>Permitted</b><br>Procedures, processes or actions that<br>are permitted. |           | <b>Preferred</b><br>Procedures, processes or actions that<br>are preferred. |
|        | <b>Forbidden</b><br>Procedures, processes or actions that<br>are forbidden. | i         | <b>Tip</b><br>Indicates additional information.                             |
| Ĩ      | Reference to documentation                                                  |           | Reference to page                                                           |
|        | Reference to graphic                                                        | 1., 2., 3 | Series of steps                                                             |
| ـ►     | Result of a step                                                            |           | Visual inspection                                                           |

### 1.3.2 Information on the document structure

The parameters of all the operating menus and the commissioning wizard are described in this document.

- Guidance menu with the Commissioning wizard (→ 
   <sup>(⇒)</sup> 14), which guides the user automatically through all the device parameters that are needed for commissioning
- Diagnostics menu (→ 🗎 22)
- Application menu (→ 
   <sup>≜</sup> 30)
- System menu (→ 🗎 43)

### 1.3.3 Structure of a parameter description

The individual parts of a parameter description are described in the following section:

| Complete parameter name |                                                                                                    | Write-protected parameter = 🖻                                                                               |
|-------------------------|----------------------------------------------------------------------------------------------------|----------------------------------------------------------------------------------------------------|
| Navigation              | <ul> <li>Navigation path to the paramete</li> <li>The names of the menus, submethe display and in the operating</li> </ul>                                                    | r via the operating tool<br>nus and parameters are abbreviated to the form in which they appear on<br>tool. |
| Prerequisite            | The parameter is only available under th                                                                                                    | ese specific conditions                                                                                     |
| Description             | Description of the parameter function                                                                                                    |                                                                                                    |
| Selection               | <ul><li>List of the individual options for the para</li><li>Option 1</li><li>Option 2</li></ul>                                                                               | meter                                                                                                    |
| User entry              | Input range for the parameter                                                                                                    |                                                                                                    |
| User interface          | Display value/data for the parameter                                                                                                    |                                                                                                    |
| Factory setting         | Default setting ex works (if not explicitly                                                                                                    | selected)                                                                                                   |
| Additional information  | Additional explanations (e.g. in example<br>For individual options<br>For display values/data<br>For the input range<br>For the factory setting<br>For the parameter function | s):                                                                                                    |

### 1.4 Documentation

The Description of Device Parameters is part of the following documentation:

Temperature transmitter iTEMP TMT182B: BA02260T

### 2

# Overview of the operating menu

Operating tool Navigation Guidance → 🗎 14 ► Commissioning → 🗎 14 Device management → 🗎 14 Device tag → 🗎 14 Device name → 🗎 15 Serial number → 🗎 15 Extended order code 1 to 3 → 🗎 15 ► Sensor → 🗎 16 Unit → 🗎 16 → 🗎 16 Sensor type → 🗎 17 Connection type → 🗎 17 2-wire compensation Reference junction → 🗎 18 RJ preset value → 🗎 18 ► Current output → 🗎 18 Lower range value output → 🗎 18 → 🗎 19 Upper range value output → 🗎 19 Failure mode → 🗎 19 ► User management Access status → 🗎 20 New password → 🗎 20

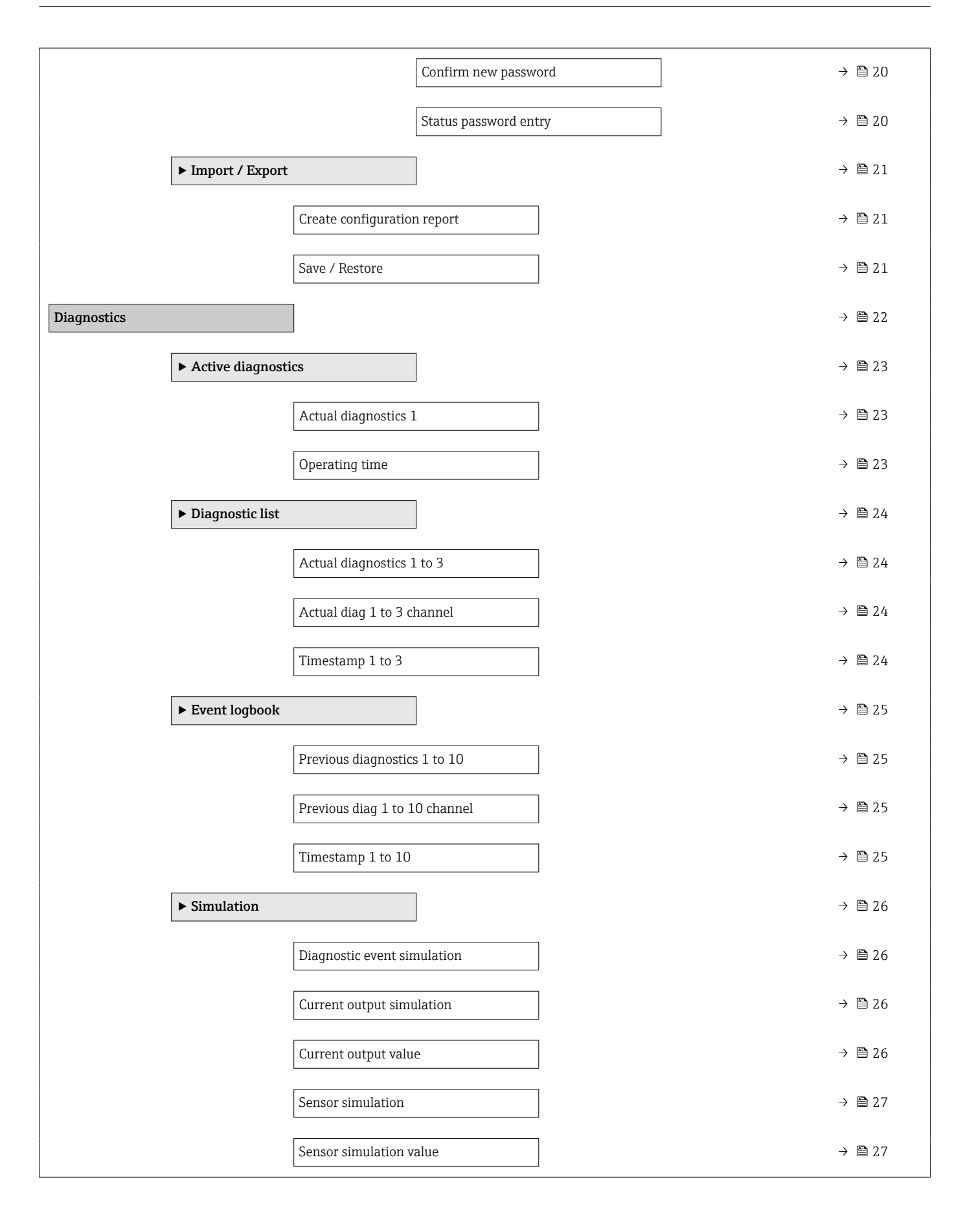

|             | ► Diagnostic settin | ngs                  | ]              |  | → 🖺 27 |
|-------------|---------------------|----------------------|----------------|--|--------|
|             |                     | Alarm delay          |                |  | → 🗎 27 |
|             |                     | Thermocouple diagr   | nostic         |  | → 🖺 28 |
|             | ► Minimum/maxi      | mum values           |                |  | → 🗎 28 |
|             |                     | Sensor min value     |                |  | → 🖺 28 |
|             |                     | Sensor max value     |                |  | → 🗎 28 |
|             |                     | Reset sensor min/m   | ax values      |  | → 🗎 29 |
|             |                     | Device temperature   | min value      |  | → 🗎 29 |
|             |                     | Device temperature   | max value      |  | → 🗎 29 |
|             |                     | Reset device temp. r | nin/max values |  | → 🗎 29 |
| Application |                     | ]                    |                |  | → 🗎 30 |
|             | ► Measured value    | S                    |                |  | → 🗎 31 |
|             |                     | Sensor value         |                |  | → 🗎 31 |
|             |                     | Sensor raw value     |                |  | → 🗎 32 |
|             |                     | Output current       |                |  | → 🗎 32 |
|             |                     | Percent of range     |                |  | → 🗎 32 |
|             |                     | Device temperature   |                |  | → 🗎 32 |
|             |                     | PV                   |                |  | → 🗎 32 |
|             |                     | SV                   |                |  | → 🗎 33 |
|             |                     | TV                   |                |  | → 🗎 33 |
|             |                     | QV                   |                |  | → 🗎 33 |
|             | ► Sensor            |                      | ]              |  | → 🖺 34 |
|             |                     | ► Sensor             |                |  | → 🖺 34 |
|             |                     |                      | Unit           |  | → 🖺 34 |
|             |                     |                      | Sensor type    |  | → 🗎 34 |

|                    | Connection type          | → 🗎 35 |
|--------------------|--------------------------|--------|
|                    | 2-wire compensation      | → 🗎 35 |
|                    | Reference junction       | → 🖺 36 |
|                    | RJ preset value          | → 🖺 36 |
|                    | Sensor offset            | → 🖺 36 |
| ► Linearization    |                          | → 🗎 37 |
|                    | Call./v. Dusen coeff. R0 | → 🖺 37 |
|                    | Call./v. Dusen coeff. A  | → 🖺 37 |
|                    | Call./v. Dusen coeff. B  | → 🖺 37 |
|                    | Call./v. Dusen coeff. C  | → 🖺 38 |
|                    | Polynomial coeff. RO     | → 🖺 38 |
|                    | Polynomial coeff. A      | → 🖺 38 |
|                    | Polynomial coeff. B      | → 🖺 39 |
|                    | Sensor lower limit       | → 🗎 39 |
|                    | Sensor upper limit       | → 🗎 39 |
| ► Current output   | ]                        | → 🖺 40 |
| Lower range value  | output                   | → 🖺 40 |
| Upper range value  | output                   | → 🗎 40 |
| Failure mode       |                          | → 🗎 40 |
| Current trimming 4 | 4 mA                     | → 🖺 41 |

|        |                  | Current trimming 2   | 0 mA                  | → 🗎 41 |
|--------|------------------|----------------------|-----------------------|--------|
|        |                  | Damping              |                       | → 🖺 41 |
|        | ► HART configura | tion                 | ]                     | → 🖺 42 |
|        |                  | HART address         |                       | → 🖺 42 |
|        |                  | No. of preambles     |                       | → 🖺 42 |
| System |                  | ]                    |                       | → 🗎 43 |
|        | ► Device manager | nent                 | ]                     | → 🗎 45 |
|        |                  | Device tag           |                       | → 🖺 45 |
|        |                  | HART short tag       |                       | → 🖺 45 |
|        |                  | Device reset         |                       | → 曽45  |
|        |                  | Configuration count  | ter                   | → 🖺 46 |
|        |                  | Configuration change | ged                   | → 🗎 46 |
|        |                  | Reset configuration  | changed flag          | → 🖺 46 |
|        | ► User manageme  | ent                  | ]                     | → 🖺 47 |
|        |                  | ► User manageme      | nt                    | → 🖺 47 |
|        |                  |                      | Access status         | → 🗎 47 |
|        |                  | ► Delete password    | l                     | → 🗎 48 |
|        |                  |                      | Status password entry | → 🗎 48 |
|        |                  | ► Enter password     |                       | → 🗎 48 |
|        |                  |                      | Password              | → 🗎 48 |
|        |                  |                      | Status password entry | → 🗎 48 |
|        |                  | ► Define password    | 1                     | → 🖺 49 |
|        |                  |                      | New password          | → 🖺 49 |
|        |                  |                      | Confirm new password  | → 🖺 49 |
|        |                  |                      | Status password entry | → 🗎 50 |

|               | ► Recover passwo | rd                    | → 🖺 50 |
|---------------|------------------|-----------------------|--------|
|               |                  | Reset password        | → 🖺 50 |
|               |                  | Status password entry | → 🖺 50 |
|               | ► Change passwo  | rd                    | → 🗎 51 |
|               |                  | Old password          | → 🗎 51 |
|               |                  | New password          | → 🗎 51 |
|               |                  | Confirm new password  | → 🗎 51 |
|               |                  | Status password entry | → 🗎 52 |
| ► Information |                  | ]                     | → 🗎 52 |
|               | ► Device         |                       | → 🗎 52 |
|               |                  | Serial number         | → 🗎 52 |
|               |                  | Order code            | → 🗎 53 |
|               |                  | Firmware version      | → 🗎 53 |
|               |                  | Hardware revision     | → 🗎 53 |
|               |                  | Extended order code 1 | → 🗎 53 |
|               |                  | Device name           | → 🗎 54 |
|               |                  | Manufacturer          | → 🗎 54 |
|               | ► HART info      |                       | → 🗎 54 |
|               |                  | Device type           | → 🗎 54 |
|               |                  | Device revision       | → 🗎 55 |
|               |                  | HART revision         | → 🗎 55 |
|               |                  | HART descriptor       | → 🗎 55 |
|               |                  | HART message          | → 🗎 55 |
|               |                  | Hardware revision     | → 🖺 56 |
|               |                  | Software revision     | → 🗎 56 |

| HART date code  | → 🗎 56 |
|-----------------|--------|
| Manufacturer ID | → 🗎 56 |
| Device ID       | → 🗎 56 |

# 3 "Guidance" menu

Main functions for use – from fast and safe commissioning to guided support during operation.

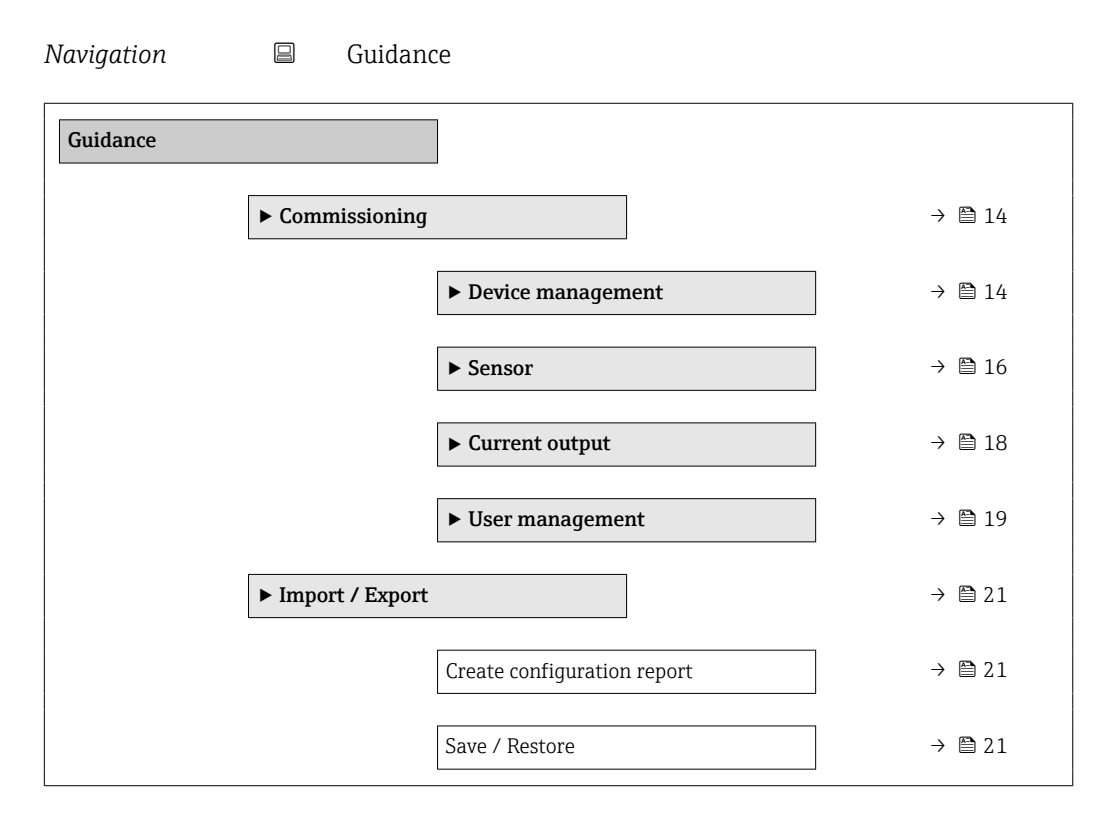

# 3.1 "Commissioning" wizard

Navigation

Guidance → Commissioning

### 3.1.1 "Device management" wizard

Navigation

Guidance  $\rightarrow$  Commissioning  $\rightarrow$  Device management

| Device tag  |                                                                                                 | A |
|-------------|-------------------------------------------------------------------------------------------------|---|
| Navigation  | □ Guidance $\rightarrow$ Commissioning $\rightarrow$ Device management $\rightarrow$ Device tag |   |
| Description | Displays the name for the measuring point.                                                      |   |
| User entry  | Character string comprising numbers, letters and special characters (32)                        |   |

| Device name                |                                                                                                    |
|----------------------------|----------------------------------------------------------------------------------------------------|
| Navigation                 | □ Guidance $\rightarrow$ Commissioning $\rightarrow$ Device management $\rightarrow$ Device name                                                                                                    |
| Description                | Displays the name of the transmitter.                                                                                                    |
|                            | Additional information:                                                                                                    |
|                            | The name can also be found on the transmitter's nameplate.                                                                                                    |
| User interface             | Character string comprising numbers, letters and special characters                                                                                                    |
| Factory setting            | iTEMP TMT182B                                                                                                    |
|                            |                                                                                                    |
| Serial number              |                                                                                                    |
| Navigation                 | □ Guidance → Commissioning → Device management → Serial number                                                                                                    |
| Description                | Displays the serial number of the measuring device. The serial number can be used to identify the measuring device and to retrieve further information via the Device Viewer or Operations app, such as the related documentation.                                                                                             |
|                            | Additional information:                                                                                                    |
|                            | The serial number can also be found on the nameplate of the sensor and transmitter.                                                                                                    |
| User interface             | Character string comprising numbers, letters and special characters                                                                                                    |
|                            |                                                                                                    |
| Extended order code 1 to 3 |                                                                                                    |
| Navigation                 | □ Guidance $\rightarrow$ Commissioning $\rightarrow$ Device management $\rightarrow$ Extended order code 1 to 3                                                                                                    |
| Description                | Displays the first, second and/or third part of the extended order code. Due to character length restrictions, the extended order code is split into a maximum of 3 parameters. The extended order code indicates for each feature in the product structure the selected option thereby uniquely identifying the device model. |
|                            | Additional information:                                                                                                    |
|                            | The extended order code can also be found on the nameplate.                                                                                                    |

**User interface** Character string comprising numbers, letters and special characters

### 3.1.2 "Sensor" wizard

Navigation

| Unit            |                                                                                                    |   |
|-----------------|----------------------------------------------------------------------------------------------------|---|
| Navigation      | $ \qquad \qquad \qquad \qquad \qquad \qquad \qquad \qquad \qquad \qquad \qquad \qquad \qquad \qquad \qquad \qquad \qquad \qquad \qquad$                                                                                                    |   |
| Description     | Selection of the unit for all measured values.                                                                                                    |   |
| Selection       | SI units<br>°C<br>• K<br>• Ohm<br><i>Custom-specific units</i><br>• °F<br>• mV                                                                                                    |   |
| Factory setting | °C                                                                                                    |   |
| Sensor type     |                                                                                                    | Â |
| Navigation      | □ Guidance $\rightarrow$ Commissioning $\rightarrow$ Sensor $\rightarrow$ Sensor type                                                                                                    |   |
| Description     | Use this function to select the sensor type for the sensor input.                                                                                                    |   |
|                 | Info:<br>Please observe the terminal assignment when connecting the sensor.                                                                                                    |   |
| Selection       | <ul> <li>Pt100 IEC60751, a=0.00385 (1)</li> <li>Pt200 IEC60751, a=0.00385 (2)</li> <li>Pt500 IEC60751, a=0.00385 (3)</li> <li>Pt1000 IEC60751, a=0.00385 (4)</li> <li>Pt100 JIS C1604, a=0.003916 (5)</li> <li>Ni100 DIN 43760, a=0.00618 (6)</li> <li>Ni120 DIN 43760, a=0.00618 (7)</li> <li>Ni100 OIML/GOST 6651-09, a=0.00617 (12)</li> <li>Ni120 OIML/GOST 6651-09, a=0.00617 (13)</li> <li>Type A (W5Re-W20Re) IEC60584 (30)</li> <li>Type B (PtRh30-PtRh6) IEC60584 (31)</li> <li>Type C (W5Re-W26Re) IEC60584 (32)</li> <li>Type D (W3Re-W25Re) ASTM E988-96 (33)</li> <li>Type E (NiCr-CuNi) IEC60584 (34)</li> <li>Type J (Fe-CuNi) IEC60584 (36)</li> <li>Type N (NiCrSi-NiSi) IEC60584 (37)</li> <li>Type R (PtRh13-Pt) IEC60584 (38)</li> <li>Type S (PtRh10-Pt) IEC60584 (39)</li> <li>Type T (Cu-CuNi) IEC60584 (40)</li> <li>Type L (Fe-CuNi) DIN43710 (41)</li> </ul> |   |

|                 | <ul> <li>Type L (NiCr-CuNi) GOST R8.585-01 (43)</li> <li>Type U (Cu-CuNi) DIN43710 (42)</li> <li>Pt50 GOST 6651-94, a=0.00391 (8)</li> <li>Pt100 GOST 6651-94, a=0.00391 (9)</li> <li>Cu50 GOST 6651-09, a=0.00428 (10)</li> <li>Cu100 OIML/GOST 6651-09, a=0.00428 (11)</li> <li>Cu50 OIML R84:2003, a=0.00428 (10)</li> <li>Cu50 OIML/GOST 6651-94, a=0,00426 (14)</li> <li>RTD Platinium (Callendar/van Dusen)</li> <li>RTD Poly Nickel (OIML R84, GOST 6651-94)</li> <li>RTD Polynomial Copper (OIML R84:2003)</li> <li>10400 Ohm</li> <li>102000 Ohm</li> <li>-20100 mV</li> </ul> |
|-----------------|----------------------------------------------------------------------------------------------------|
| Factory setting | Pt100 IEC60751, a=0.00385 (1)                                                                                                    |

| Connection type |                                                                                           | Ê |
|-----------------|-------------------------------------------------------------------------------------------|---|
| Navigation      | □ Guidance $\rightarrow$ Commissioning $\rightarrow$ Sensor $\rightarrow$ Connection type |   |
| Prerequisite    | An RTD sensor or a resistance transmitter must be specified as the sensor type.           |   |
| Description     | Use this function to select the connection type for the sensor.                           |   |
| Selection       | <ul> <li>2- wire</li> <li>3- wire</li> <li>4- wire</li> </ul>                             |   |
| Factory setting | 4-wire                                                                                    |   |

| 2-wire compensation |                                                                                                    |  |
|---------------------|----------------------------------------------------------------------------------------------------|--|
| Navigation          | □ Guidance $\rightarrow$ Commissioning $\rightarrow$ Sensor $\rightarrow$ 2-wire compensation                        |  |
| Prerequisite        | An RTD sensor or a resistance transmitter with a <b>2-wire</b> connection type must be specified as the sensor type. |  |
| Description         | Use this function to specify the resistance value for two-wire compensation in RTDs.                                 |  |
| User entry          | 0.0 to 30.0 Ohm                                                                                                    |  |
| Factory setting     | 0.0 Ohm                                                                                                    |  |

| Reference junction |                                                                                                    |
|--------------------|----------------------------------------------------------------------------------------------------|
| Navigation         | □ Guidance $\rightarrow$ Commissioning $\rightarrow$ Sensor $\rightarrow$ Reference junction                                       |
| Prerequisite       | A thermocouple (TC) sensor must be selected as the sensor type.                                                                    |
| Description        | Use this function to select reference junction measurement for temperature compensation of thermocouples (TC).                     |
|                    | Additional information:<br>If "Fixed value" is selected, the compensation value is specified via the RJ preset value<br>parameter. |
| Selection          | <ul><li>Internal measurement</li><li>Fixed Value</li></ul>                                                                         |
| Factory setting    | Internal measurement                                                                                                    |

| RJ preset value |                                                                                                  |    |
|-----------------|--------------------------------------------------------------------------------------------------|----|
| Navigation      | □ Guidance $\rightarrow$ Commissioning $\rightarrow$ Sensor $\rightarrow$ RJ preset value        |    |
| Prerequisite    | The <b>Fixed value</b> parameter must be set if the <b>Reference junction</b> option is selected | 1. |
| Description     | The Fixed value parameter must be set if the Reference junction n option is selected             | 1. |
| User entry      | -58.0 to 360.0                                                                                   |    |
| Factory setting | 0.0                                                                                              |    |

### 3.1.3 "Current output " wizard

Navigation  $\Box$  Guidance  $\rightarrow$  Commissioning  $\rightarrow$  Current output  $\rightarrow$  Current output

| Lower range value output |                                                                                                    | A |
|--------------------------|----------------------------------------------------------------------------------------------------|---|
| Navigation               | □ Guidance $\rightarrow$ Commissioning $\rightarrow$ Current output $\rightarrow$ Lower range value output                |   |
| Description              | Use this function to assign a measured value to the current value 4 mA.                                                   |   |
|                          | Additional information:<br>The set point that can be set depends on the sensor type used in the Sensor type<br>parameter. |   |

**Factory setting** 

| User entry      | -50000.0 to 50000.0 |  |  |
|-----------------|---------------------|--|--|
| Factory setting | 0.0                 |  |  |

Upper range value output æ Navigation Guidance  $\rightarrow$  Commissioning  $\rightarrow$  Current output  $\rightarrow$  Upper range value output Description Use this function to assign a measured value to the current value 20 mA. Additional information: The set point that can be set depends on the sensor type used in the Sensor type parameter. -50000.0 to 50000.0 User entry **Factory setting** 100.0 Ê Failure mode Navigation Guidance  $\rightarrow$  Commissioning  $\rightarrow$  Current output  $\rightarrow$  Failure mode Description Use this function to select the signal on alarm level of the current output in the event of an error.

Selection Max. • Min.

**Factory setting** Min.

#### 3.1.4 "User management" wizard

The initial password can be assigned via user management during commissioning. F Each additional change to user management (delete password, change password, etc.) is implemented in the menu: System  $\rightarrow$  User management

|                 | <i>Navigation</i> $\square$ Guidance $\rightarrow$ Commissioning $\rightarrow$ User management                                                                               |
|-----------------|----------------------------------------------------------------------------------------------------|
|                 |                                                                                                    |
| Access status   |                                                                                                    |
| Navigation      | □ Guidance $\rightarrow$ Commissioning $\rightarrow$ User management $\rightarrow$ Access status                                                                             |
| Description     | If additional write protection is active, this restricts the current access authorization even further.                                                                      |
| User interface  | <ul><li>Operator</li><li>Maintenance</li></ul>                                                                                                    |
| Factory setting | Maintenance                                                                                                    |
|                 | <u>බ</u>                                                                                                    |
| New password    |                                                                                                    |
| Navigation      | □ Guidance $\rightarrow$ Commissioning $\rightarrow$ User management $\rightarrow$ New password                                                                              |
| Description     | If the factory setting is not changed, the device works without write-protection, using userrole 'Maintenance'. The configuration data of the device can always be modified. |
|                 | Once the password has been defined, write-protected devices can only be set to maintenance mode if a correct password is entered in the parameter 'Password'.                |
|                 | A new password is valid, after it has been confirmed within the parameter 'Confirm new password'.                                                                            |
|                 | Any new password must consist of at least 4 and a maximum of 16 characters and can contain letters and numbers.                                                              |
| User entry      | Character string comprising numbers, letters and special characters (16)                                                                                                    |

|                                          |                                                                                                    | æ                                                                                                    |
|------------------------------------------|----------------------------------------------------------------------------------------------------|----------------------------------------------------------------------------------------------------|
| I Gui                                    | dance $\rightarrow$ Commissioning $\rightarrow$ User management $\rightarrow$ Confirm new password |                                                                                                    |
| Enter the new password again to confirm. |                                                                                                    |                                                                                                    |
| haracter                                 | string comprising numbers, letters and special characters (16)                                     |                                                                                                    |
|                                          | Gui<br>Inter the Character                                                                         | Guidance $\rightarrow$ Commissioning $\rightarrow$ User management $\rightarrow$ Confirm new password<br>Enter the new password again to confirm.<br>Character string comprising numbers, letters and special characters (16) |

| Status password entry |        |                                                                                                    |
|-----------------------|--------|----------------------------------------------------------------------------------------------------|
| Navigation            |        | Guidance $\rightarrow$ Commissioning $\rightarrow$ User management $\rightarrow$ Status password entry |
| Description           | Use th | his function to display the status of the password verification.                                       |

| User interface  |                                             |
|-----------------|---------------------------------------------|
|                 | <ul> <li>Wrong password</li> </ul>          |
|                 | <ul> <li>Password rule violated</li> </ul>  |
|                 | <ul> <li>Password accepted</li> </ul>       |
|                 | <ul> <li>Permission denied</li> </ul>       |
|                 | <ul> <li>Confirm PW mismatch</li> </ul>     |
|                 | <ul> <li>Reset password accepted</li> </ul> |
|                 | <ul> <li>Invalid user role</li> </ul>       |
|                 | <ul> <li>Wrong sequence of entry</li> </ul> |
| Factory setting |                                             |
|                 |                                             |

3.2 "Import / Export" submenu

Navigation  $\square$  Guidance  $\rightarrow$  Import / Export

#### Create configuration report

| Navigation  |                   | Guidance $\rightarrow$ Import / Export $\rightarrow$ Create configuration report                                                                   |
|-------------|-------------------|----------------------------------------------------------------------------------------------------|
| Description | Gener<br>config   | ates the configuration report in the PDF format. This report documents the device<br>ruration.                                                     |
| User entry  | Clickir<br>genera | ng the <b>Create configuration report</b> button enables a configuration report to be ated. This report can be printed out or saved in PDF format. |

| Save / Restore | 8                                                                                                    |
|----------------|----------------------------------------------------------------------------------------------------|
| Navigation     | □ Guidance $\rightarrow$ Import / Export $\rightarrow$ Save / Restore                                                                                         |
| Description    | <ul><li>The device settings can be saved with 'Save'.</li><li>Saved device settings can be written to the device with 'Restore'.</li></ul>                    |
|                | In addition, the user can choose whether to upload the data from the device before saving or to download the data to the device after restoring the settings. |
| User entry     | Clicking the <b>Save/restore</b> button activates the <b>Save</b> and <b>Restore</b> functions.                                                               |

# 4 "Diagnostics" menu

Troubleshooting and preventive maintenance – settings for device behavior during process and device events as well as assistance and measures for diagnostic purposes.

| Navigation  | 🛛 Diagno          | stics                       |        |
|-------------|-------------------|-----------------------------|--------|
| Diagnostics |                   |                             |        |
|             | ► Active diagnost | ics                         | → 🗎 23 |
|             |                   | Actual diagnostics 1        | → 🗎 23 |
|             |                   | Operating time              | → 🗎 23 |
|             | ► Diagnostic list |                             | → 🖺 24 |
|             |                   | Actual diagnostics 1        | → 🖺 24 |
|             |                   | Actual diag 1 channel       | → 🖺 24 |
|             |                   | Timestamp 1                 | → 🗎 24 |
|             | ► Event logbook   |                             | → 🗎 25 |
|             |                   | Previous diagnostics 1      | → 🗎 25 |
|             |                   | Previous diag 1 channel     | → 🗎 25 |
|             |                   | Timestamp 1                 | → 🗎 25 |
|             | ► Simulation      |                             | → 🗎 26 |
|             |                   | Diagnostic event simulation | → 🖺 26 |
|             |                   | Current output simulation   | → 🖺 26 |
|             |                   | Current output value        | → 🖺 26 |
|             |                   | Sensor simulation           | → 🖺 27 |
|             |                   | Sensor simulation value     | → 🗎 27 |

| ► Diagnostic settings             | → 🗎 27 |
|-----------------------------------|--------|
| Alarm delay                       | → 🗎 27 |
| Thermocouple diagnostic           | → 🗎 28 |
| ► Minimum/maximum values          | → 🖹 28 |
| Sensor min value                  | → 🗎 28 |
| Sensor max value                  | → 🗎 28 |
| Reset sensor min/max values       | → 🗎 29 |
| Device temperature min value      | → 🗎 29 |
| Device temperature max value      | → 🗎 29 |
| Reset device temp. min/max values | → 🗎 29 |
| <b>*</b>                          |        |

# 4.1 "Active diagnostics" submenu

Navigation

 $\square \qquad \text{Diagnostics} \rightarrow \text{Active diagnostics}$ 

| Actual diagnostics 1 |                                                                                                    |
|----------------------|----------------------------------------------------------------------------------------------------|
| Navigation           | □ Diagnostics $\rightarrow$ Active diagnostics $\rightarrow$ Actual diagnostics 1                                                                                   |
| Description          | Use this function to display the current diagnostics message. If several messages are present at the same time, the message with the highest priority is displayed. |
| User interface       | Symbol for diagnostic behavior, diagnostic code and short message.                                                                                                  |
| Operating time       |                                                                                                    |
| Navigation           | □ Diagnostics $\rightarrow$ Active diagnostics $\rightarrow$ Operating time                                                                                         |
| Description          | Use this function to display the length of time the device has been in operation up to now.                                                                         |
| User interface       | Hours (h)                                                                                                    |

# 4.2 "Diagnostic list" submenu

Navigation

Diagnostics → Diagnostic list

| Actual diagnostics 1   | to 3                                                                                                    |
|------------------------|----------------------------------------------------------------------------------------------------|
| Navigation             | □ Diagnostics $\rightarrow$ Diagnostic list $\rightarrow$ Actual diagnostics 1 to 3                                                                                 |
| Description            | Use this function to display the current diagnostics message. If several messages are present at the same time, the message with the highest priority is displayed. |
| User interface         | Example: F041 Sensor interrupted                                                                                                    |
| Actual diag 1 to 3 cha | annel                                                                                                    |
| Navigation             | □ Diagnostics $\rightarrow$ Diagnostic list $\rightarrow$ Actual diag 1 to 3 channel                                                                                |
| Description            | Use this function to display the source (HW- or SW module) of the corresponding diagnostics message.                                                                |
| User interface         | <ul> <li>Sensor</li> <li>Device temperature</li> <li>Current output</li> <li>Sensor RJ</li> </ul>                                                                   |
| Factory setting        |                                                                                                    |
| Timestamp 1 to 3       |                                                                                                    |
| Navigation             | □ Diagnostics $\rightarrow$ Diagnostic list $\rightarrow$ Timestamp 1 to 3                                                                                          |

Displays the time stamp of the previous diagnostic message in relation to the operating

User interface Hours (h)

time.

Description

# 4.3 "Event logbook" submenu

*Navigation*  $\square$  Diagnostics  $\rightarrow$  Event logbook

| Previous diagnostics | 1 to 10                                                                              |
|----------------------|--------------------------------------------------------------------------------------|
| Navigation           | □ Diagnostics $\rightarrow$ Event logbook $\rightarrow$ Previous diagnostics 1 to 10 |
| Description          | Use this function to display historic diagnostic messages.                           |
| User interface       | Example: F041 Sensor interrupted                                                     |
|                      |                                                                                      |

| Previous diag 1 to 10 channel |                                                                                                   |
|-------------------------------|---------------------------------------------------------------------------------------------------|
| Navigation                    | □ Diagnostics $\rightarrow$ Event logbook $\rightarrow$ Previous diag 1 to 10 channel             |
| Description                   | Use this function to display the channel of a historic diagnostic message.                        |
| User interface                | <ul> <li>Sensor</li> <li>Device temperature</li> <li>Current output</li> <li>Sensor RJ</li> </ul> |
| Factory setting               |                                                                                                   |

| Timestamp 1 to 10 |                                                                                               |
|-------------------|-----------------------------------------------------------------------------------------------|
| Navigation        | □ Diagnostics $\rightarrow$ Event logbook $\rightarrow$ Timestamp 1 to 10                     |
| Description       | Displays the time stamp of the previous diagnostic message in relation to the operating time. |
| User interface    | Hours (h)                                                                                     |

# 4.4 "Simulation" submenu

Navigation

□ Diagnostics  $\rightarrow$  Simulation

| Diagnostic event simulation | 1                                                                                                    |
|-----------------------------|----------------------------------------------------------------------------------------------------|
|                             |                                                                                                    |
| Navigation                  | □ Diagnostics $\rightarrow$ Simulation $\rightarrow$ Diagnostic event simulation                                                                                                    |
| Description                 | Select the diagnostic event to be simulated.                                                                                                    |
|                             | Note:                                                                                                    |
|                             | To terminate the simulation, select "Off".                                                                                                    |
| User entry                  | Enter one of the diagnostic events using the drop-down menu. The assigned status signals and diagnostic behaviors are used in the simulation mode.                                                                         |
|                             | Example: x043 Short circuit                                                                                                    |
| Factory setting             | Off                                                                                                    |
|                             |                                                                                                    |
| Current output simulation   |                                                                                                    |
| Navigation                  | □ Diagnostics $\rightarrow$ Simulation $\rightarrow$ Current output simulation                                                                                                    |
| Description                 | Use this function to switch simulation of the current output on and off. The display alternates between the measured value and a diagnostics message of the "function check" category (C) while simulation is in progress. |
| Selection                   | <ul><li>Off</li><li>On</li></ul>                                                                                                    |
| Factory setting             | Off                                                                                                    |
| Current output value        | <u> </u>                                                                                                    |
|                             |                                                                                                    |
| Navigation                  | □ Diagnostics $\rightarrow$ Simulation $\rightarrow$ Current output value                                                                                                    |
| Description                 | Use this function to set a current value for the simulation. In this way, users can verify the correct adjustment of the current output and the correct function of downstream switching units.                            |
| User entry                  | 3.58 to 23.0 mA                                                                                                    |
| Factory setting             | 3.58 mA                                                                                                    |

| Sensor simulation | 6                                                                                                    |
|-------------------|----------------------------------------------------------------------------------------------------|
| Navigation        | □ Diagnostics $\rightarrow$ Simulation $\rightarrow$ Sensor simulation                                                                   |
| Description       | Use this function to activate the simulation of the process variable. The simulated value can be set with parameter "Sensor simulation". |
| Selection         | <ul><li>Off</li><li>On</li></ul>                                                                                                    |
| Factory setting   | Off                                                                                                    |
|                   |                                                                                                    |

| Sensor simulation value |                                                                                                    |
|-------------------------|----------------------------------------------------------------------------------------------------|
| Navigation              | □ Diagnostics $\rightarrow$ Simulation $\rightarrow$ Sensor simulation value                                                                                                    |
| Description             | Use this function to enter a simulation value of the process variable. Subsequent measured value processing and the signal output use this simulation value. In this way, users can verify whether the measuring device has been configured correctly. |
| User entry              | Signed floating-point number                                                                                                    |
| Factory setting         | 0.0                                                                                                    |

# 4.5 "Diagnostic settings" submenu

*Navigation*  $\square$  Diagnostics  $\rightarrow$  Diagnostic settings

| Alarm delay     |                                                                                                    | ß |
|-----------------|----------------------------------------------------------------------------------------------------|---|
| Navigation      | □ Diagnostics $\rightarrow$ Diagnostic settings $\rightarrow$ Alarm delay                                    |   |
| Description     | Use this function to set the delay time during which a diagnostics signal is suppressed before it is output. |   |
| User entry      | 0 to 5 s                                                                                                    |   |
| Factory setting | 2 s                                                                                                    |   |

| Thermocouple diagno | stic                                                                                                    | Â                       |
|---------------------|----------------------------------------------------------------------------------------------------|-------------------------|
| Navigation          | □ Diagnostics $\rightarrow$ Diagnostic settings $\rightarrow$ Thermocouple diagnostic                                                                                                    |                         |
| Description         | Use this function to turn off the 'Sensor corrosion' and 'Sensor interrupted' diagnost<br>functions of the thermocouple measurement. This may be necessary to allow the<br>connection of electronic simulators (e.g. calibrators) during thermocouple measure<br>The measurement accuracy of the transmitter is not affected when the thermocouple<br>diagnostics are turned on or off. | stic<br>rement.<br>uple |
| Selection           | <ul><li>Off</li><li>On</li></ul>                                                                                                    |                         |
| Factory setting     | On                                                                                                    |                         |

# 4.6 "Minimum/maximum values" submenu

- Navigation
- Diagnostics → Minimum/maximum values

| Sensor min value |                                                                                                    |
|------------------|----------------------------------------------------------------------------------------------------|
| Navigation       | □ Diagnostics $\rightarrow$ Minimum/maximum values $\rightarrow$ Sensor min value                               |
| Description      | Use this function to display the minimum temperature measured in the past at sensor input (peakhold indicator). |
| User interface   | Signed floating-point number                                                                                    |
| Factory setting  | Positive floating-point number                                                                                  |
|                  |                                                                                                    |
| Sensor max value |                                                                                                    |
| Navigation       | □ Diagnostics $\rightarrow$ Minimum/maximum values $\rightarrow$ Sensor max value                               |
| Description      | Use this function to display the maximum temperature measured in the past at sensor input (maximum indicator).  |
| User interface   | Signed floating-point number                                                                                    |

Factory settingNegative floating-point number

| Reset sensor min/r | nax values                                                                                                    |
|--------------------|----------------------------------------------------------------------------------------------------|
| Navigation         | □ Diagnostics $\rightarrow$ Minimum/maximum values $\rightarrow$ Reset sensor min/max values                                                                                                |
| Description        | Reset the maximum indicators for the minimum and maximum temperatures measured at the sensor inputs.                                                                                        |
| User entry         | Clicking the <b>Reset sensor min/max values</b> button activates the reset function. As a result of this action, the min/max values of the sensor only display the reset, temporary values. |

#### Device temperature min value

| Navigation      |       | Diagnostics $\rightarrow$ Minimum/maximum values $\rightarrow$ Device temperature min value |
|-----------------|-------|---------------------------------------------------------------------------------------------|
| Description     | Displ | ays the minimum electronics temperature measured in the past (minimum indicator).           |
| User interface  | Signe | ed floating-point number                                                                    |
| Factory setting | Posit | ive floating-point number                                                                   |

| Device temperature max value |                                                                                                    |  |
|------------------------------|----------------------------------------------------------------------------------------------------|--|
| Navigation                   | □ Diagnostics $\rightarrow$ Minimum/maximum values $\rightarrow$ Device temperature max value              |  |
| Description                  | Use this function to display the maximum electronics temperature measured in the past (maximum indicator). |  |
| User interface               | Signed floating-point number                                                                               |  |
| Factory setting              | Negative floating-point number                                                                             |  |

| Reset device temp. min/max values |                                                                                                    |  |
|-----------------------------------|----------------------------------------------------------------------------------------------------|--|
| Navigation                        | □ Diagnostics $\rightarrow$ Minimum/maximum values $\rightarrow$ Reset device temp. min/max values                                                                                                    |  |
| Description                       | Resets the maximum indicators for the minimum and maximum electronic temperatures measured.                                                                                                    |  |
| User entry                        | Clicking the <b>Reset device temperature min/max values</b> button activates the reset function. As a result of this action, the min/max values of the device temperature only display the reset, temporary values. |  |

# 5 "Application" menu

Targeted optimization to the application – comprehensive device settings from sensor technology to system integration for optimum application adaptation.

|             | Nav              | vigation           | Application              |        |
|-------------|------------------|--------------------|--------------------------|--------|
| Application |                  |                    |                          |        |
|             | ► Measured value | 25                 | ]                        | → 🗎 31 |
|             |                  | Sensor value       |                          | → 🗎 31 |
|             |                  | Sensor raw value   |                          | → 🗎 32 |
|             |                  | Output current     |                          | → 🗎 32 |
|             |                  | Percent of range   |                          | → 🗎 32 |
|             |                  | Device temperature | 2                        | → 🗎 32 |
|             |                  | PV                 |                          | → 🗎 32 |
|             |                  | SV                 |                          | → 🗎 33 |
|             |                  | TV                 |                          | → 🗎 33 |
|             |                  | QV                 |                          | → 🗎 33 |
|             | ► Sensor         |                    |                          | → 🗎 34 |
|             |                  | ► Sensor           |                          | → 🗎 34 |
|             |                  |                    | Unit                     | → 🗎 34 |
|             |                  |                    | Sensor type              | → 🗎 34 |
|             |                  |                    | Connection type          | → 🗎 35 |
|             |                  |                    | 2-wire compensation      | → 🗎 35 |
|             |                  |                    | Reference junction       | → 🗎 36 |
|             |                  |                    | RJ preset value          | → 🗎 36 |
|             |                  |                    | Sensor offset            | → 🗎 36 |
|             |                  | ► Linearization    |                          | → 🗎 37 |
|             |                  |                    | Call./v. Dusen coeff. RO | → 🗎 37 |

|                  |                      | Call./v. Dusen coeff. A | ] | → 🖺 37 |
|------------------|----------------------|-------------------------|---|--------|
|                  |                      | Call./v. Dusen coeff. B | ] | → 🖺 37 |
|                  |                      | Call./v. Dusen coeff. C | ] | → 🖺 38 |
|                  |                      | Polynomial coeff. R0    | ] | → 🖺 38 |
|                  |                      | Polynomial coeff. A     | ] | → 🗎 38 |
|                  |                      | Polynomial coeff. B     | ] | → 🗎 39 |
|                  |                      | Sensor lower limit      | ] | → 🖺 39 |
|                  |                      | Sensor upper limit      | ] | → 🖺 39 |
| ► Current output |                      | ]                       |   | → 🖺 40 |
|                  | Lower range value    | output                  |   | → 🖺 40 |
|                  | Upper range value of | output                  |   | → 🖺 40 |
|                  | Failure mode         |                         |   | → 🖺 40 |
|                  | Current trimming 4   | 4 mA                    |   | → 🖺 41 |
|                  | Current trimming 2   | 20 mA                   |   | → 🖺 41 |
|                  | Damping              |                         |   | → 🖺 41 |
| ► HART configura | ation                | ]                       |   | → 🖺 42 |
|                  | HART address         |                         |   | → 🖺 42 |
|                  | No. of preambles     |                         |   | → 🖺 42 |
|                  |                      |                         |   |        |

# 5.1 "Measured values" submenu

Navigation

Application → Measured values

| Sensor value |        |                                                                        |
|--------------|--------|------------------------------------------------------------------------|
| Navigation   |        | Application $\rightarrow$ Measured values $\rightarrow$ Sensor value   |
| Description  | Use th | is function to display the current measured value at the sensor input. |

| User interface     | Signed floating-point number                                                                                                    |  |  |
|--------------------|----------------------------------------------------------------------------------------------------|--|--|
|                    |                                                                                                    |  |  |
| Sensor raw value   |                                                                                                    |  |  |
| Navigation         | $ \qquad \qquad \text{Application} \rightarrow \text{Measured values} \rightarrow \text{Sensor raw value} $                             |  |  |
| Description        | Use this function to display the non-linearized mV/Ohm value at the specific sensor input.                                              |  |  |
| User interface     | Signed floating-point number                                                                                                    |  |  |
| Output current     |                                                                                                    |  |  |
| Navigation         | □ Application $\rightarrow$ Measured values $\rightarrow$ Output current                                                                |  |  |
| Description        | Use this function to view the calculated output current in mA.                                                                          |  |  |
| User interface     | 3.58 to 23.0 mA                                                                                                    |  |  |
| Percent of range   |                                                                                                    |  |  |
| Navigation         | □ Application $\rightarrow$ Measured values $\rightarrow$ Percent of range                                                              |  |  |
| Description        | Use this function to display the measured value in % of the span.                                                                       |  |  |
| User interface     | Signed floating-point number                                                                                                    |  |  |
| Device temperature |                                                                                                    |  |  |
| Navigation         | $ \qquad \qquad \qquad \qquad \qquad \qquad \qquad \qquad \qquad \qquad \qquad \qquad \qquad \qquad \qquad \qquad \qquad \qquad \qquad$ |  |  |
| Description        | Use this function to display the current electronics temperature.                                                                       |  |  |
| User interface     | Signed floating-point number                                                                                                    |  |  |
| PV                 |                                                                                                    |  |  |
| Navigation         | □ Application $\rightarrow$ Measured values $\rightarrow$ PV                                                                            |  |  |
| Description        | Use this function to display the primary HART value.                                                                                    |  |  |

| User interface | Signed floating-point number                                                                 |  |  |
|----------------|----------------------------------------------------------------------------------------------|--|--|
|                |                                                                                              |  |  |
| SV             |                                                                                              |  |  |
| Navigation     | $\Box  \text{Application} \rightarrow \text{Measured values} \rightarrow \text{SV}$          |  |  |
| Description    | Use this function to display the secondary HART value.                                       |  |  |
| User interface | Signed floating-point number                                                                 |  |  |
|                |                                                                                              |  |  |
| TV             |                                                                                              |  |  |
| Navigation     | $\square \qquad \text{Application} \rightarrow \text{Measured values} \rightarrow \text{TV}$ |  |  |
| Description    | Use this function to display the tertiary HART value.                                        |  |  |
| User interface | Signed floating-point number                                                                 |  |  |
|                |                                                                                              |  |  |
| QV             |                                                                                              |  |  |
| Navigation     | □ Application $\rightarrow$ Measured values $\rightarrow$ QV                                 |  |  |
| Description    | Use this function to display the quaternary (fourth) HART value.                             |  |  |
| User interface | Signed floating-point number                                                                 |  |  |

# 5.2 "Sensor" submenu

Navigation 🖾 Appli

Application  $\rightarrow$  Sensor

### 5.2.1 "Sensor" submenu

Navigation 🛛 Applicat

Application  $\rightarrow$  Sensor  $\rightarrow$  Sensor

| Unit                   |                                                                                                    |
|------------------------|----------------------------------------------------------------------------------------------------|
| Navigation             |                                                                                                    |
| Description            | Selection of the unit for all measured values.                                                                                                    |
| Selection              | SI units<br>• °C<br>• K<br>• Ohm<br>Custom-specific units<br>• °F<br>• mV                                                                                                    |
| Factory setting        | °C                                                                                                    |
| Additional information | Please note: If another unit has been selected instead of the factory setting (°C), all the set temperature values are converted to correspond to the configured temperature unit. Example: 150 °C is set as the upper range value. Following the selection of °F as the engineering unit, the new (converted) upper range value = $302$ °F. |
| Sensor type            | ۵                                                                                                    |
| Navigation             |                                                                                                    |
| Description            | Use this function to select the sensor type for the sensor input.                                                                                                    |
| Selection              | Info:<br>Please observe the terminal assignment when connecting the sensor.<br>• Pt100 IEC60751, a=0.00385 (1)<br>• Pt200 IEC60751, a=0.00385 (2)<br>• Pt500 IEC60751, a=0.00385 (3)<br>• Pt1000 IEC60751, a=0.00385 (4)<br>• Pt100 JIS C1604, a=0.003916 (5)<br>• Ni100 DIN 43760, a=0.00618 (6)                                            |
|                        | <ul> <li>Ni120 DIN 43760, a=0.00618 (7)</li> <li>Ni100 OIML/GOST 6651-09, a=0.00617 (12)</li> <li>Ni120 OIML/GOST 6651-09, a=0.00617 (13)</li> </ul>                                                                                                    |

|                 | <ul> <li>Type A (W5Re-W20Re) IEC60584 (30)</li> <li>Type B (PtRh30-PtRh6) IEC60584 (31)</li> <li>Type C (W5Re-W26Re) IEC60584 (32)</li> <li>Type D (W3Re-W25Re) ASTM E988-96 (33)</li> <li>Type E (NiCr-CuNi) IEC60584 (34)</li> <li>Type J (Fe-CuNi) IEC60584 (35)</li> <li>Type K (NiCr-Ni) IEC60584 (36)</li> <li>Type N (NiCrSi-NiSi) IEC60584 (37)</li> <li>Type R (PtRh13-Pt) IEC60584 (37)</li> <li>Type T (Cu-CuNi) IEC60584 (39)</li> <li>Type T (Cu-CuNi) IEC60584 (39)</li> <li>Type T (Cu-CuNi) IEC60584 (40)</li> <li>Type T (Cu-CuNi) IEC60584 (40)</li> <li>Type L (Fe-CuNi) DIN43710 (41)</li> <li>Type L (Fe-CuNi) DIN43710 (42)</li> <li>Pt50 GOST 6651-94, a=0.00391 (8)</li> <li>Pt100 GOST 6651-94, a=0.00391 (9)</li> <li>Cu50 OGST 6651-09, a=0.00428 (11)</li> <li>Cu50 OIML/GOST 6651-09, a=0.00428 (11)</li> <li>Cu50 OIML/GOST 6651-94, a=0.00321 (1)</li> <li>RTD Platinium (Callendar/van Dusen)</li> <li>RTD Poly Nickel (OIML R84, GOST 6651-94)</li> <li>RTD Polynomial Copper (OIML R84:2003)</li> <li>10400 0hm</li> <li>102000 Ohm</li> <li>-20100 mV</li> </ul> |  |
|-----------------|----------------------------------------------------------------------------------------------------|--|
| Factory setting | Pt100 IEC60751, a=0.00385 (1)                                                                                                    |  |
| Connection type |                                                                                                    |  |
| Navigation      | □ Application $\rightarrow$ Sensor $\rightarrow$ Connection type                                                                                                    |  |
| Prerequisite    | An RTD sensor or a resistance transmitter must be specified as the sensor type.                                                                                                    |  |
| Description     | Use this function to select the connection type for the sensor.                                                                                                    |  |
| Selection       | <ul> <li>2- wire</li> <li>3- wire</li> <li>4- wire</li> </ul>                                                                                                    |  |
| Factory setting | 4- wire                                                                                                    |  |

| 2-wire compensation |                                                                                                    |
|---------------------|----------------------------------------------------------------------------------------------------|
| Navigation          | □ Application $\rightarrow$ Sensor $\rightarrow$ Sensor $\rightarrow$ 2-wire compensation                            |
| Prerequisite        | An RTD sensor or a resistance transmitter with a <b>2-wire</b> connection type must be specified as the sensor type. |
| Description         | Use this function to specify the resistance value for two-wire compensation in RTDs.                                 |
| Endress+Hauser      | 35                                                                                                    |

| User entry | 0.0 to 30.0 Ohm |
|------------|-----------------|
|            |                 |

Factory setting 0.0 Ohm

| Reference junction | 8                                                                                                    |
|--------------------|----------------------------------------------------------------------------------------------------|
| Navigation         | □ Application $\rightarrow$ Sensor $\rightarrow$ Reference junction                                                        |
| Prerequisite       | A thermocouple (TC) sensor must be selected as the sensor type.                                                            |
| Description        | Use this function to select reference junction measurement for temperature compensation of thermocouples (TC).             |
|                    | Additional information:                                                                                                    |
|                    | If "Fixed value" is selected, the compensation value is specified via the RJ preset value parameter.                       |
| Selection          | <ul><li>Internal measurement</li><li>Fixed Value</li></ul>                                                                 |
| Factory setting    | Internal measurement                                                                                                    |
|                    |                                                                                                    |
| RJ preset value    |                                                                                                    |
| Navigation         | $\square \qquad \text{Application} \rightarrow \text{Sensor} \rightarrow \text{Sensor} \rightarrow \text{RJ preset value}$ |
| Prerequisite       | The <b>Fixed value</b> parameter must be set if the <b>Reference junction</b> option is selected.                          |

| Description | The Fixed value parameter must be set if the Reference junction n option is selected. |
|-------------|---------------------------------------------------------------------------------------|
| User entry  | -58.0 to 360.0                                                                        |

**Factory setting** 0.0

| Sensor offset   |                                                                                                    | Â |
|-----------------|----------------------------------------------------------------------------------------------------|---|
| Navigation      | $ \qquad \qquad \text{Application} \rightarrow \text{Sensor} \rightarrow \text{Sensor offset} $                                                  |   |
| Description     | Use this function to set the zero point correction (offset) of the sensor measured value.<br>The value indicated is added to the measured value. |   |
| User entry      | -18.0 to 18.0                                                                                                    |   |
| Factory setting | 0.0                                                                                                    |   |

### 5.2.2 "Linearization" submenu

*Navigation*  $\square$  Application  $\rightarrow$  Sensor  $\rightarrow$  Linearization

| Call./v. Dusen coeff. R0 |                                                                                                    |
|--------------------------|----------------------------------------------------------------------------------------------------|
| Navigation               | □ Application $\rightarrow$ Sensor $\rightarrow$ Linearization $\rightarrow$ Call./v. Dusen coeff. R0   |
| Prerequisite             | The RTD platinum (Callendar/Van Dusen) option is enabled in the <b>Sensor type</b> parameter            |
| Description              | Use this function to set the RO value for sensor linearization with the Callendar/Van Duser polynomial. |
| User entry               | 10.0 to 2 000.0 Ohm                                                                                     |
| Factory setting          | 100.0 Ohm                                                                                               |
|                          |                                                                                                    |

| Call /   | Durgan |         |
|----------|--------|---------|
| Call./V. | Dusen  | соеп. А |
|          |        |         |

| Navigation      | □ Application $\rightarrow$ Sensor $\rightarrow$ Linearization $\rightarrow$ Call./v. Dusen coeff. A        |
|-----------------|----------------------------------------------------------------------------------------------------|
| Prerequisite    | The RTD platinum (Callendar/Van Dusen) option is enabled in the <b>Sensor type</b> parameter.               |
| Description     | Use this function to set the coefficients for sensor linearization with the Callendar/Van Dusen polynomial. |
| User entry      | 0.003 to 0.004                                                                                              |
| Factory setting | 0.0039083                                                                                                   |

| Call./v. Dusen coeff. B |                                                                                                    |
|-------------------------|----------------------------------------------------------------------------------------------------|
| Navigation              | □ Application $\rightarrow$ Sensor $\rightarrow$ Linearization $\rightarrow$ Call./v. Dusen coeff. B        |
| Prerequisite            | The RTD platinum (Callendar/Van Dusen) option is enabled in the <b>Sensor type</b> parameter.               |
| Description             | Use this function to set the coefficients for sensor linearization with the Callendar/Van Dusen polynomial. |
| User entry              | $-2.0 \cdot 10^{-06}$ to $2.0 \cdot 10^{-06}$                                                               |
| Factory setting         | -5.775E-07                                                                                                  |

A

| Call./v. Dusen coeff. C |                                                                                                    | â    |
|-------------------------|----------------------------------------------------------------------------------------------------|------|
| Navigation              | □ Application $\rightarrow$ Sensor $\rightarrow$ Linearization $\rightarrow$ Call./v. Dusen coeff. C        |      |
| Prerequisite            | The RTD platinum (Callendar/Van Dusen) option is enabled in the <b>Sensor type</b> paramet                  | ter. |
| Description             | Use this function to set the coefficients for sensor linearization with the Callendar/Van Dusen polynomial. |      |
| User entry              | $-1.0 \cdot 10^{-09}$ to $1.0 \cdot 10^{-09}$                                                               |      |
| Factory setting         | -4.183E-12                                                                                                  |      |

| Polynomial coeff. R0 |                                                                                                    | æ |
|----------------------|----------------------------------------------------------------------------------------------------|---|
| Navigation           | □ Application $\rightarrow$ Sensor $\rightarrow$ Linearization $\rightarrow$ Polynomial coeff. R0   |   |
| Prerequisite         | The RTD poly nickel or RTD copper polynomial option is enabled in the <b>Sensor type</b> parameter. |   |
| Description          | Use this function to set the RO value for linearization of nickel/copper sensors.                   |   |
| User entry           | 10.0 to 2 000.0 Ohm                                                                                 |   |
| Factory setting      | 100.0 Ohm                                                                                           |   |

| Polynomial coeff. A |                                                                                                    | £  |
|---------------------|----------------------------------------------------------------------------------------------------|----|
| Navigation          | □ Application $\rightarrow$ Sensor $\rightarrow$ Linearization $\rightarrow$ Polynomial coeff. A           |    |
| Prerequisite        | The RTD poly nickel or RTD copper polynomial option is enabled in the <b>Sensor type</b> parameter.        |    |
| Description         | Use this function to set the coefficients for sensor linearization of copper/nickel resistan thermometers. | ce |
| User entry          | 0.004 to 0.006                                                                                             |    |
| Factory setting     | 0.0054963                                                                                                  |    |

| Polynomial coeff. B |                                                                                                    |
|---------------------|----------------------------------------------------------------------------------------------------|
| Navigation          | □ Application $\rightarrow$ Sensor $\rightarrow$ Linearization $\rightarrow$ Polynomial coeff. B             |
| Prerequisite        | The RTD poly nickel or RTD copper polynomial option is enabled in the <b>Sensor type</b> parameter.          |
| Description         | Use this function to set the coefficients for sensor linearization of copper/nickel resistance thermometers. |
| User entry          | $-2.0 \cdot 10^{-05}$ to $2.0 \cdot 10^{-05}$                                                                |
| Factory setting     | 6.7556E-06                                                                                                   |
|                     |                                                                                                    |

| Sensor lower limit |                                                                                                    | A |
|--------------------|----------------------------------------------------------------------------------------------------|---|
| Navigation         | □ Application $\rightarrow$ Sensor $\rightarrow$ Linearization $\rightarrow$ Sensor lower limit                   |   |
| Prerequisite       | The RTD platinum, RTD poly nickel or RTD copper polynomial option is enabled in the <b>Sensor type</b> parameter. |   |
| Description        | Use this function to set the lower calculation limit for special sensor linearization.                            |   |
| User entry         | -10000.0 to 10000.0                                                                                               |   |
| Factory setting    | Depends on the <b>sensor type</b> selected.                                                                       |   |

| Sensor upper limit |                                                                                                    | A |
|--------------------|----------------------------------------------------------------------------------------------------|---|
| Navigation         | □ Application $\rightarrow$ Sensor $\rightarrow$ Linearization $\rightarrow$ Sensor upper limit                   |   |
| Prerequisite       | The RTD platinum, RTD poly nickel or RTD copper polynomial option is enabled in the <b>Sensor type</b> parameter. |   |
| Description        | Use this function to set the upper calculation limit for special sensor linearization.                            |   |
| User entry         | -10000.0 to 10000.0                                                                                               |   |
| Factory setting    | Depends on the <b>sensor type</b> selected.                                                                       |   |

ß

# 5.3 "Current output " submenu

Navigation

Application  $\rightarrow$  Current output

| Lower range value output |                                                                                                    | Â |
|--------------------------|----------------------------------------------------------------------------------------------------|---|
| Navigation               | $ \qquad \qquad \text{Application} \rightarrow \text{Current output} \rightarrow \text{Lower range value output} $        |   |
| Description              | Use this function to assign a measured value to the current value 4 mA.                                                   |   |
|                          | Additional information:<br>The set point that can be set depends on the sensor type used in the Sensor type<br>parameter. |   |
| User entry               | -50 000.0 to 50 000.0                                                                                                    |   |
| Factory setting          | 0.0                                                                                                    |   |

| Upper range value output |  |
|--------------------------|--|
|--------------------------|--|

| Navigation      |                                                                                             |
|-----------------|---------------------------------------------------------------------------------------------|
| Description     | Use this function to assign a measured value to the current value 20 mA.                    |
|                 | Additional information:                                                                     |
|                 | The set point that can be set depends on the sensor type used in the Sensor type parameter. |
| User entry      | -50 000.0 to 50 000.0                                                                       |
| Factory setting | 100.0                                                                                       |

| Failure mode    | Â                                                                                                    |
|-----------------|----------------------------------------------------------------------------------------------------|
| Navigation      | □ Application $\rightarrow$ Current output $\rightarrow$ Failure mode                                 |
| Description     | Use this function to select the signal on alarm level of the current output in the event of an error. |
| Selection       | <ul><li>Max.</li><li>Min.</li></ul>                                                                   |
| Factory setting | Min.                                                                                                  |

| Current trimming 4 mA  |                                                                                                    | A |
|------------------------|----------------------------------------------------------------------------------------------------|---|
| Navigation             | □ Application $\rightarrow$ Current output $\rightarrow$ Current trimming 4 mA                                                                      |   |
| Description            | Use this function to set the correction value for the current output at the start of the measuring range at 4 mA.                                   |   |
| User entry             | 3.85 to 4.15 mA                                                                                                    |   |
| Factory setting        | 4.0 mA                                                                                                    |   |
| Additional information | The trimming only affects the current loop values from 3.8 to 20.5 mA. A failure mode with min. and max. current values is not subject to trimming. |   |

| Current trimming 20 mA |                                                                                                    | ß |
|------------------------|----------------------------------------------------------------------------------------------------|---|
|                        |                                                                                                    |   |
| Navigation             |                                                                                                    |   |
| Description            | Use this function to set the correction value for the current output at the end of the measuring range at 20 mA.                                    |   |
| User entry             | 19.85 to 20.15 mA                                                                                                    |   |
| Factory setting        | 20.0 mA                                                                                                    |   |
| Additional information | The trimming only affects the current loop values from 3.8 to 20.5 mA. A failure mode with min. and max. current values is not subject to trimming. | 2 |

| Damping                |                                                                                                    |                    |
|------------------------|----------------------------------------------------------------------------------------------------|--------------------|
| Navigation             | □ Application $\rightarrow$ Current output $\rightarrow$ Damping                                                                                                    |                    |
| Description            | Use this function to set the time constant for the damping of the measured value.                                                                                                    |                    |
| User entry             | 0 to 120 s                                                                                                    |                    |
| Factory setting        | 0 s                                                                                                    |                    |
| Additional information | The current output responds to fluctuations in the measured value with an exponentia<br>delay. The time constant of this delay is defined by this parameter. If a low time consta<br>entered, the current output responds quickly to the measured value. On the other hand<br>the response of the current output is delayed significantly if a high time constant is<br>entered. | ıl<br>ant is<br>d, |

# 5.4 "HART configuration" submenu

Navigation

| HART address     |                                                                                                    | A |
|------------------|----------------------------------------------------------------------------------------------------|---|
| Navigation       | □ Application $\rightarrow$ HART configuration $\rightarrow$ HART address                                                                                          |   |
| Description      | Enter the address via which the data exchange takes place via HART protocol.                                                                                       |   |
|                  | Additional information:                                                                                                    |   |
|                  | In FDT/DTM based operating tools, e.g. FieldCare, DeviceCare from Endress+Hauser the HART address can be set via the communication DTM.                            | ! |
|                  | Only with address "0" a measured value transmission via the current value is possible. Fo<br>all other addresses, the current is fixed to 4.0 mA (multidrop mode). | r |
| User entry       | 0 to 63                                                                                                    |   |
| Factory setting  | 0                                                                                                    |   |
|                  |                                                                                                    |   |
| No. of preambles |                                                                                                    | £ |
| Navigation       | $\square \qquad \text{Application} \rightarrow \text{HART configuration} \rightarrow \text{No. of preambles}$                                                      |   |
| Description      | Use this function to define the number of preambles in the HART telegram                                                                                           |   |
| User entry       | 5 to 20                                                                                                    |   |
| Factory setting  | 5                                                                                                    |   |

# 6 "System" menu

Overall device management and security settings – management of system settings and adaption to operational requirements.

|        | Nav              | vigation            | 😑 System              |        |
|--------|------------------|---------------------|-----------------------|--------|
| System |                  | ]                   |                       |        |
|        | ► Device manager | ment                |                       | → 🖺 45 |
|        |                  | Device tag          |                       | → 🗎 45 |
|        |                  | HART short tag      |                       | → 🗎 45 |
|        |                  | Device reset        |                       | → 🗎 45 |
|        |                  | Configuration cour  | nter                  | → 🖺 46 |
|        |                  | Configuration char  | nged                  | → 🗎 46 |
|        |                  | Reset configuration | n changed flag        | → 🖺 46 |
|        | ► User manageme  | ent                 |                       | → 🖺 47 |
|        |                  | ► User managem      | ent                   | → 🖺 47 |
|        |                  |                     | Access status         | → 🖺 47 |
|        |                  | ► Delete passwor    | d                     | → 🖺 48 |
|        |                  |                     | Status password entry | → 🖺 48 |
|        |                  | ► Enter password    | l                     | → 🖺 48 |
|        |                  |                     | Password              | → 🖺 48 |
|        |                  |                     | Status password entry | → 🖺 48 |
|        |                  | ► Define passwor    | d                     | → 🖺 49 |
|        |                  |                     | New password          | → 🖺 49 |
|        |                  |                     | Confirm new password  | → 🖺 49 |
|        |                  |                     | Status password entry | → 🖺 50 |

|               | ► Recover passwo | rd                    | → 🗎 50 |
|---------------|------------------|-----------------------|--------|
|               |                  | Reset password        | → 🗎 50 |
|               |                  | Status password entry | → 🗎 50 |
|               | ► Change passwor | rd                    | → 🗎 51 |
|               |                  | Old password          | → 🖺 51 |
|               |                  | New password          | → 🖺 51 |
|               |                  | Confirm new password  | → 🖺 51 |
|               |                  | Status password entry | → 🗎 52 |
| ► Information |                  | ]                     | → 🗎 52 |
|               | ► Device         |                       | → 🗎 52 |
|               |                  | Serial number         | → 🖺 52 |
|               |                  | Order code            | → 🗎 53 |
|               |                  | Firmware version      | → 🖺 53 |
|               |                  | Hardware revision     | → 🗎 53 |
|               |                  | Extended order code 1 | → 🗎 53 |
|               |                  | Device name           | → 🗎 54 |
|               |                  | Manufacturer          | → 🗎 54 |
|               | ► HART info      |                       | → 🗎 54 |
|               |                  | Device type           | → 🗎 54 |
|               |                  | Device revision       | → 🗎 55 |
|               |                  | HART revision         | → 🗎 55 |
|               |                  | HART descriptor       | → 🗎 55 |
|               |                  | HART message          | → 🗎 55 |
|               |                  | Hardware revision     | → 🗎 56 |
|               |                  | Software revision     | → 🖺 56 |

| HART date code  | ) → 🗎 56 |
|-----------------|----------|
| Manufacturer ID | ) → 🗎 56 |
| Device ID       | → 🗎 56   |

# 6.1 "Device management" submenu

*Navigation*  $\square$  System  $\rightarrow$  Device management

| Device tag      |                                                                                      |             |
|-----------------|--------------------------------------------------------------------------------------|-------------|
| Navigation      | □ System $\rightarrow$ Device management $\rightarrow$ Device tag                    |             |
| Description     | Displays the name for the measuring point.                                           |             |
| User entry      | Character string comprising numbers, letters and special characters (32)             |             |
| Factory setting | Depends on the product root and serial number<br>EH_TMT182B_serial number            |             |
|                 |                                                                                      |             |
| HART short tag  |                                                                                      |             |
| Navigation      | □ System $\rightarrow$ Device management $\rightarrow$ HART short tag                |             |
| Description     | Defines the short tag for the measuring point.                                       |             |
|                 | Maximum length: 8 characters                                                         |             |
|                 | Allowed characters: A-Z, U-9, certain special characters                             |             |
| User entry      | Character string comprising numbers, letters and special characters (8)              |             |
| Factory setting | ????????                                                                             |             |
| Device reset    |                                                                                      |             |
| Navigation      | □ System $\rightarrow$ Device management $\rightarrow$ Device reset                  |             |
| Description     | Use this function to reset the device configuration - either entirely or in part - t | o a defined |

state.

| Selection             | <ul> <li>Not active</li> <li>Restart device</li> <li>To delivery settings</li> <li>To factory defaults</li> </ul>                                                                                                    |
|-----------------------|----------------------------------------------------------------------------------------------------|
| Factory setting       | Not active                                                                                                    |
| Configuration counter |                                                                                                    |
| Navigation            | □ System $\rightarrow$ Device management $\rightarrow$ Configuration counter                                                                                                    |
| Description           | Use this function to display the counter reading for changes to device parameters.                                                                                                    |
|                       | Info:                                                                                                    |
|                       | Static parameters, whose values change during optimization or configuration, cause this parameter to increment by 1. This supports parameter version management. If several parameters change, e. g. due to loading of parameters from FieldCare, etc. in the device, the counter can show a higher value. The counter can never be reset and is not reset to a default value after a device reset. If the counter overflows, (16 bit), it starts again at 1. |
| User interface        | 0 to 65 535                                                                                                    |
| Factory setting       | 0                                                                                                    |
|                       |                                                                                                    |
| Configuration changed |                                                                                                    |
| Navigation            | □ System $\rightarrow$ Device management $\rightarrow$ Configuration changed                                                                                                    |
| Description           | Indicates whether the configuration of the device has been changed by a master (primary or secondary).                                                                                                    |
| User interface        | <ul><li>Primary master</li><li>Secondary master</li></ul>                                                                                                    |

### Reset configuration changed flag

| Navigation  |              | System $\rightarrow$ Device management $\rightarrow$ Reset configuration changed flag |
|-------------|--------------|---------------------------------------------------------------------------------------|
| Description | The <b>C</b> | onfiguration changed information is reset by a master (primary or secondary)          |
| User entry  | Clicki       | ng the button resets the information.                                                 |

# 6.2 "User management" submenu

| <b>Logout →</b><br>Maintenance   | Switch to 'Operator' access authorization |
|----------------------------------|-------------------------------------------|
| Change user role →<br>Operator   | Password                                  |
|                                  | Status password entry                     |
| Forgot password? →<br>Operator   | Reset password                            |
|                                  | Status password entry                     |
| Change password →<br>Maintenance | Old password                              |
|                                  | New password                              |
|                                  | Confirm new password                      |
|                                  | Status password entry                     |
| Delete password →<br>Maintenance | Status password entry                     |
| Define password →<br>Maintenance | New password                              |
|                                  | Confirm new password                      |
|                                  | Status password entry                     |

Navigation in the submenu is supported by the following operating elements:

#### Back

Return to the previous page

#### Cancel

If Cancel is selected, the status before the submenu was started is restored

Navigation

System → User management

### 6.2.1 "User management" submenu

*Navigation*  $\square$  System  $\rightarrow$  User management  $\rightarrow$  User management

| Access status   |                                                                                                    |
|-----------------|----------------------------------------------------------------------------------------------------|
|                 |                                                                                                    |
| Navigation      | □ System $\rightarrow$ User management $\rightarrow$ User management $\rightarrow$ Access status        |
| Description     | If additional write protection is active, this restricts the current access authorization even further. |
| User interface  | <ul><li>Operator</li><li>Maintenance</li></ul>                                                          |
| Factory setting | Maintenance                                                                                             |

### 6.2.2 "Delete password" submenu

*Navigation*  $\square$  System  $\rightarrow$  User management  $\rightarrow$  Delete password

| Status password entr | У                                                                                                    |
|----------------------|----------------------------------------------------------------------------------------------------|
| Navigation           | □ System → User management → Delete password → Status password entry                                                                                                    |
| Description          | Use this function to display the status of the password verification.                                                                                                    |
| User interface       | <ul> <li>Wrong password</li> <li>Password rule violated</li> <li>Password accepted</li> <li>Permission denied</li> <li>Confirm PW mismatch</li> <li>Reset password accepted</li> <li>Invalid user role</li> <li>Wrong sequence of entry</li> </ul> |
| Factory setting      |                                                                                                    |

### 6.2.3 "Enter password" submenu

*Navigation*  $\square$  System  $\rightarrow$  User management  $\rightarrow$  Enter password

| Password             |                                                                                                    |
|----------------------|----------------------------------------------------------------------------------------------------|
| Navigation           | □ System → User management → Enter password → Password                                              |
| Description          | Enter the password for the 'Maintenance' user role to get access to the functionality of this role. |
| User entry           | Character string comprising numbers, letters and special characters (16)                            |
| Status password entr | C <b>y</b>                                                                                          |

| Navigation  |        | System $\rightarrow$ User management $\rightarrow$ Enter password $\rightarrow$ Status password entry |
|-------------|--------|----------------------------------------------------------------------------------------------------|
| Description | Use tł | nis function to display the status of the password verification.                                      |

| User interface  | <ul><li>Wrong password</li></ul>                                                             |  |  |  |
|-----------------|----------------------------------------------------------------------------------------------|--|--|--|
|                 |                                                                                              |  |  |  |
|                 | <ul><li>Password rule violated</li><li>Password accepted</li><li>Permission denied</li></ul> |  |  |  |
|                 |                                                                                              |  |  |  |
|                 |                                                                                              |  |  |  |
|                 | <ul> <li>Confirm PW mismatch</li> </ul>                                                      |  |  |  |
|                 | <ul><li>Reset password accepted</li><li>Invalid user role</li></ul>                          |  |  |  |
|                 |                                                                                              |  |  |  |
|                 | <ul> <li>Wrong sequence of entry</li> </ul>                                                  |  |  |  |
| Factory setting |                                                                                              |  |  |  |

### 6.2.4 "Define password" submenu

Navigation $\Box$ System  $\rightarrow$  User management  $\rightarrow$  Define password

| New password |  |
|--------------|--|
|--------------|--|

| Navigation           | $ \qquad \qquad \qquad \qquad \qquad \qquad \qquad \qquad \qquad \qquad \qquad \qquad \qquad \qquad \qquad \qquad \qquad \qquad \qquad$                                      |   |
|----------------------|----------------------------------------------------------------------------------------------------|---|
| Description          | If the factory setting is not changed, the device works without write-protection, using userrole 'Maintenance'. The configuration data of the device can always be modified. |   |
|                      | Once the password has been defined, write-protected devices can only be set to maintenance mode if a correct password is entered in the parameter 'Password'.                |   |
|                      | A new password is valid, after it has been confirmed within the parameter 'Confirm new password'.                                                                            |   |
|                      | Any new password must consist of at least 4 and a maximum of 16 characters and can contain letters and numbers.                                                              |   |
| User entry           | Character string comprising numbers, letters and special characters (16)                                                                                                    |   |
|                      |                                                                                                    |   |
| Confirm new password |                                                                                                    | ß |

| Navigation  |       | System $\rightarrow$ User management $\rightarrow$ Define password $\rightarrow$ Confirm new password |
|-------------|-------|----------------------------------------------------------------------------------------------------|
| Description | Enter | the new password again to confirm.                                                                    |
| User entry  | Chara | cter string comprising numbers, letters and special characters (16)                                   |

#### Status password entry Navigation System $\rightarrow$ User management $\rightarrow$ Define password $\rightarrow$ Status password entry Description Use this function to display the status of the password verification. User interface . ----- Wrong password Password rule violated Password accepted Permission denied Confirm PW mismatch Reset password accepted Invalid user role Wrong sequence of entry Factory setting \_\_\_\_\_

### 6.2.5 "Recover password" submenu

Navigation

System  $\rightarrow$  User management  $\rightarrow$  Recover password

| Reset password      |                                                                                                    |  |
|---------------------|----------------------------------------------------------------------------------------------------|--|
| Navigation          | □ System → User management → Recover password → Reset password                                                                                                  |  |
| Description         | Enter a code to reset the current password.                                                                                                    |  |
|                     | CAUTION: Use this function only if the current password is lost. Contact your Endress +Hauser Sales Center.                                                     |  |
| User entry          | Character string comprising numbers, letters and special characters (16)                                                                                        |  |
| Status password ent | ry                                                                                                    |  |
| Navigation          | □ System $\rightarrow$ User management $\rightarrow$ Recover password $\rightarrow$ Status password entry                                                       |  |
| Description         | Use this function to display the status of the password verification.                                                                                           |  |
| User interface      | <ul> <li></li> <li>Wrong password</li> <li>Password rule violated</li> <li>Password accepted</li> <li>Permission denied</li> <li>Confirm PW mismatch</li> </ul> |  |

|                 | <ul> <li>Reset password accepted</li> <li>Invalid user role</li> <li>Wrong sequence of entry</li> </ul> |
|-----------------|----------------------------------------------------------------------------------------------------|
| Factory setting |                                                                                                    |

## 6.2.6 "Change password" submenu

*Navigation*  $\square$  System  $\rightarrow$  User management  $\rightarrow$  Change password

| Old password |       |                                                                                               | A |
|--------------|-------|-----------------------------------------------------------------------------------------------|---|
| Navigation   |       | System $\rightarrow$ User management $\rightarrow$ Change password $\rightarrow$ Old password |   |
| Description  | Enter | the current password, to subsequently change the existing password.                           |   |
| User entry   | Chara | cter string comprising numbers, letters and special characters (16)                           |   |

| New password |                                                                                                    |
|--------------|----------------------------------------------------------------------------------------------------|
| Navigation   | □ System $\rightarrow$ User management $\rightarrow$ Change password $\rightarrow$ New password                                                                              |
| Description  | If the factory setting is not changed, the device works without write-protection, using userrole 'Maintenance'. The configuration data of the device can always be modified. |
|              | Once the password has been defined, write-protected devices can only be set to maintenance mode if a correct password is entered in the parameter 'Password'.                |
|              | A new password is valid, after it has been confirmed within the parameter 'Confirm new password'.                                                                            |
|              | Any new password must consist of at least 4 and a maximum of 16 characters and can contain letters and numbers.                                                              |
| User entry   | Character string comprising numbers, letters and special characters (16)                                                                                                    |

| Confirm new password |       |                                                                                                    | æ |
|----------------------|-------|----------------------------------------------------------------------------------------------------|---|
| Navigation           |       | System $\rightarrow$ User management $\rightarrow$ Change password $\rightarrow$ Confirm new password |   |
| Description          | Enter | the new password again to confirm.                                                                    |   |
| User entry           | Char  | acter string comprising numbers, letters and special characters (16)                                  |   |

| Status password entry |                                                                                                    |
|-----------------------|----------------------------------------------------------------------------------------------------|
| Navigation            | □ System → User management → Change password → Status password entry                                                                                                    |
| Description           | Use this function to display the status of the password verification.                                                                                                    |
| User interface        | <ul> <li>Wrong password</li> <li>Password rule violated</li> <li>Password accepted</li> <li>Permission denied</li> <li>Confirm PW mismatch</li> <li>Reset password accepted</li> <li>Invalid user role</li> <li>Wrong sequence of entry</li> </ul> |
| Factory setting       |                                                                                                    |

### 6.3 "Information" submenu

Navigation

System → Information

### 6.3.1 "Device" submenu

Navigation  $\square$  System  $\rightarrow$  Information  $\rightarrow$  Device

| Serial number  |                                                                                                    |
|----------------|----------------------------------------------------------------------------------------------------|
| Navigation     | System $\rightarrow$ Information $\rightarrow$ Device $\rightarrow$ Serial number                                                                                                    |
| Description    | Displays the serial number of the measuring device. The serial number can be used to identify the measuring device and to retrieve further information via the Device Viewer or Operations app, such as the related documentation. |
|                | Additional information:<br>The serial number can also be found on the nameplate of the sensor and transmitter.                                                                                                    |
| User interface | Character string comprising numbers, letters and special characters                                                                                                    |

| Order code     |                                                                                                    |  |
|----------------|----------------------------------------------------------------------------------------------------|--|
|                |                                                                                                    |  |
| Navigation     | $ \qquad \qquad \qquad \qquad \qquad \qquad \qquad \qquad \qquad \qquad \qquad \qquad \qquad \qquad \qquad \qquad \qquad \qquad \qquad$                                   |  |
| Description    | Displays the device order code.                                                                                                    |  |
|                | Additional information:                                                                                                    |  |
|                | The order code can be used for instance to order a replacement or spare device or to verify that the device features specified on the order form match the shipping note. |  |
| User interface | Character string comprising numbers, letters and special characters                                                                                                    |  |

| Firmware version |                                                                     |  |
|------------------|---------------------------------------------------------------------|--|
| Navigation       | □ System → Information → Device → Firmware version                  |  |
| Description      | Use this function to view the device firmware version installed.    |  |
| User interface   | Character string comprising numbers, letters and special characters |  |

| Hardware revision |        |                                                                                       |
|-------------------|--------|---------------------------------------------------------------------------------------|
| Navigation        |        | System $\rightarrow$ Information $\rightarrow$ Device $\rightarrow$ Hardware revision |
| Description       | Use th | is function to display the hardware revision of the device.                           |
| User interface    | Chara  | cter string comprising numbers, letters and special characters                        |

| Extended order code 1 to 3 |       |                                                                                                |  |  |
|----------------------------|-------|------------------------------------------------------------------------------------------------|--|--|
| Navigation                 |       | System $\rightarrow$ Information $\rightarrow$ Device $\rightarrow$ Extended order code 1 to 3 |  |  |
| Description                | Displ | ays the first, second and/or third part of the extended order code. Due to character           |  |  |

| Displays the first, second and/or third part of the extended order code. Due to character length restrictions, the extended order code is split into a maximum of 3 parameters. The extended order code indicates for each feature in the product structure the selected option, thereby uniquely identifying the device model. |
|----------------------------------------------------------------------------------------------------|
| Additional information:<br>The extended order code can also be found on the nameplate.                                                                                                    |
|                                                                                                    |

| Device name     |                                                                                                    |
|-----------------|----------------------------------------------------------------------------------------------------|
| Navigation      | $ \qquad \qquad \qquad \qquad \qquad \qquad \qquad \qquad \qquad \qquad \qquad \qquad \qquad \qquad \qquad \qquad \qquad \qquad \qquad$ |
| Description     | Displays the name of the transmitter.                                                                                                   |
|                 | Additional information:<br>The name can also be found on the transmitter's nameplate.                                                   |
| User interface  | Character string comprising numbers, letters and special characters                                                                     |
| Factory setting | iTEMP TMT182B                                                                                                    |
|                 |                                                                                                    |
| Manufacturer    |                                                                                                    |
| Navigation      | $ \qquad \qquad \qquad \qquad \qquad \qquad \qquad \qquad \qquad \qquad \qquad \qquad \qquad \qquad \qquad \qquad \qquad \qquad \qquad$ |
| Description     | Displays the manufacturer.                                                                                                    |
| User interface  | Character string comprising numbers, letters and special characters                                                                     |
| Factory setting | Endress+Hauser                                                                                                    |

### 6.3.2 "HART info" submenu

*Navigation*  $\square$  System  $\rightarrow$  Information  $\rightarrow$  HART info

| Device type    |                                                                                                    |
|----------------|----------------------------------------------------------------------------------------------------|
| Navigation     | System $\rightarrow$ Information $\rightarrow$ HART info $\rightarrow$ Device type                                                                                                    |
| Description    | Use this function to view the device type with which the device is registered with the HART FieldComm Group. The device type is specified by the manufacturer. It is needed to assign the appropriate device description file (DD) to the device. |
| User interface | 0x11D2                                                                                                    |

| Device revision |                                                                                                    |
|-----------------|----------------------------------------------------------------------------------------------------|
| Navigation      | $ \qquad \qquad \qquad \qquad \qquad \qquad \qquad \qquad \qquad \qquad \qquad \qquad \qquad \qquad \qquad \qquad \qquad \qquad \qquad$                                                                          |
| Description     | Use this function to view the device revision with which the device is registered with the HART <sup>®</sup> FieldComm Group. It is needed to assign the appropriate device description file (DD) to the device. |
| User interface  | 0x01                                                                                                    |
| HART revision   |                                                                                                    |
| Navigation      | □ System $\rightarrow$ Information $\rightarrow$ HART info $\rightarrow$ HART revision                                                                                                    |
| Description     | Display the HART protocol revision of the measuring device                                                                                                    |
| User interface  | 7                                                                                                    |
| HART descriptor | 8                                                                                                    |
| Navigation      | □ System → Information → HART info → HART descriptor                                                                                                    |
| Description     | Maximum length: 16 characters; permitted characters: A-Z, 0-9, certain special characters.                                                                                                    |
| User entry      | Character string comprising numbers, letters and special characters (16)                                                                                                    |
| Factory setting | ???????????????????????????????????????                                                                                                    |
| HART message    | ß                                                                                                    |
| Navigation      | □ System → Information → HART info → HART message                                                                                                    |
| Description     | Use this function to define a HART message which is sent via the HART protocol when requested by the master.                                                                                                    |
|                 | Maximum length: 32 characters                                                                                                    |
|                 | Allowed characters: A-Z, 0-9, certain special characters                                                                                                    |
| User entry      | Character string comprising numbers, letters and special characters (32)                                                                                                    |
| Factory setting | ???????????????????????????????????????                                                                                                    |

| Hardware revision |                                                                                                    |
|-------------------|----------------------------------------------------------------------------------------------------|
| Navigation        | □ System $\rightarrow$ Information $\rightarrow$ HART info $\rightarrow$ Hardware revision                                                                                                    |
| Description       | Use this function to display the hardware revision of the device.                                                                                                    |
| User interface    | 0x01                                                                                                    |
| Software revision |                                                                                                    |
| Navigation        | □ System → Information → HART info → Software revision                                                                                                    |
| Description       | Displays the software revision of the measuring device                                                                                                    |
| User interface    | 0x01                                                                                                    |
| HART date code    | ۵                                                                                                    |
| Navigation        | □ System $\rightarrow$ Information $\rightarrow$ HART info $\rightarrow$ HART date code                                                                                                    |
| Description       | Use this function to define date information for individual use. Date in the format year-<br>month-day (YYYY-MM-DD)                                                                                                    |
| User entry        | The date can be saved here in the predefined format.                                                                                                    |
| Manufacturer ID   |                                                                                                    |
| Navigation        | □ System $\rightarrow$ Information $\rightarrow$ HART info $\rightarrow$ Manufacturer ID                                                                                                    |
| Description       | Use this function to view the manufacturer ID with which the device is registered with the FieldComm Group.                                                                                                    |
| User interface    | 0x0011                                                                                                    |
| Device ID         |                                                                                                    |
| Navigation        | □ System → Information → HART info → Device ID                                                                                                    |
| Description       | Shows the device ID for identifying the device in a HART network. In addition to the device type and manufacturer ID, the device ID is part of the unique ID. Each HART device is uniquely identified by the unique device ID. |

User interface

Positive integer

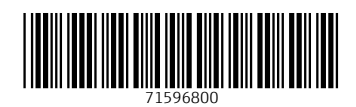

www.addresses.endress.com

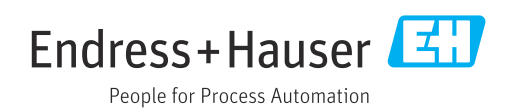